## 行政、教學單位社團參與分數申請說明

一、各行政、教學單位如需申請「南臺科技大學社團參與課程實施要點」之社團分數,請於簽呈撰 寫時於說明欄內多加【擬申請「南臺科技大學社團參與課程實施要點」之社團分數】並會辦課 外組,如沒有在簽呈內備註及會辦課外組,將不給予分數認定。

二、如高教深耕計畫沒有相關簽呈企劃,也請撰寫簽呈說明,範例如下:
 (一)主旨:本(行政、教學單位)辦理什麼活動。
 (二)說明:時間地點,然後擬申請「南臺科技大學社團參與課程實施要點」之社團分數。
 敬會課外組

- 三、社團課程管理系統權限開通,請各行政單位提供:
  - (一)單位名稱。
  - (二)單位主管帳號。
  - (三)承辦人員帳號(依單位所需可以增加數人)。

課外組將會至「社團課程管理系統」協助創立單位帳號,供行政單位使用。

四、創建完畢後,請至下列網址:

<u>https://portal.stust.edu.tw/studclub/Pages/admin/acti\_studcoureportpass.aspx</u>, 登入後,請依照下列步驟進行

(一)「社團管理」→「社團活動管理」→新增活動。

(二)填寫完畢及附上相關計畫書 → 送出,課外組將協助審核相關參與分數。

- 五、活動期間務必讓同學簽到,可以至「QRCODE 簽到申請系統」創立簽到,網址如下: https://osa.stust.edu.tw/ → 快速連結。
- 六、活動結束後,請依照下列步驟進行
  - (一)「社團管理」→「社團活動管理頁面」→ 找尋該活動並點選「列表」,將參與學生名
    單匯入。
  - (二)可以由「選擇檔案」將「QRCODE 簽到申請系統」檔案直接上傳即可。
  - (三)請務必於活動結束當天或是隔天匯入完畢,以利學生填報心得。

七、有關社團參與分數說明,請參考簡報檔案:https://reurl.cc/Y4mDqo